## INSTRUCTIVO PARA PAGAR BOLEATS DE APORTES A COLEGIO DE ARQUITECTOS MEDIANTE BOTON DE PAGOS

- Ingresar a Colegio-arquitectos.com.ar, haga click en AUTOGESTION y loguearse con su usuario y contraseña-.
- En las pestañas desplegables ingresar a Impresión de Boletas / Deposito de aportes caja-Colegio
- Seleccionar "Carga basada en Expediente"
- Elegir el Expediente a depositar del menú desplegable
- Ingresar el código de verificación
- Elegir el botón de pago "Pay per Tic"

| COLLEGIO DE<br>ADQUITECTOS<br>DE CÓRDORA<br>CE CÓRDORA                                                                                                    | tas Envelventes Richards Indo Expedientes - Herramientas - Capacitación - Impresión de Boletas - Centificados - Descargas - Desarrollo - Sestón - Ayuda - | Bienvenido 7148 - |
|----------------------------------------------------------------------------------------------------|----------------------------------------------------------------------------------------------------|-------------------|
| Impresión de Boletas de Depósito de                                                                                                    | Aportes                                                                                                    |                   |
| Se                                                                                                    | leccione el Tipo de Generacion de Boleta                                                                                                    |                   |
| same for the second second sec | rga Basada en Dipadente O Carga Basada en Catodo O Carga Manual<br>Noncos<br>Informante<br>Jore en Expensione                                             |                   |
|                                                                                                    | 2 2010/0 201 Profile Mail 2311/2020 19:3411                                                                                                    |                   |
|                                                                                                    |                                                                                                    |                   |
| a<br>Pi                                                                                                    | DIRECCION TECNICA 55222.88 Porc. 9% Avance. 0%<br>Preferentaties (100%)                                                                                   |                   |
| P                                                                                                    | R TECHCARAR (117-COM PRV 52846482 Porc. 9% Awance: 0%  Protestonate: (100%) roomtaje a Liquidat 100 🗘                                                     |                   |
| Ge                                                                                                    | nerar Deuda en Link Pagos                                                                                                    |                   |
| -                                                                                                    | CH5b<br>Comprise to instruction<br>0054                                                                                                    |                   |
|                                                                                                    | Pay per TIC<br>tumor / spin tumor                                                                                                    |                   |

- Se generara una boleta con el logo del modo de pago elegido, donde podrán verificarse los montos y demás datos del expediente.
- Estara pre tildado "Tarjeta de crédito/Debito" y deberá hacer click en el botón "Pagar"

| CALCED OF<br>Mark Electronic<br>Calcebrack<br>Colored<br>Calcebrack<br>Colored<br>Calcebrack<br>Colored<br>Calcebrack<br>Calcebrack<br>Calcebrach<br>Calcebrack<br>Calcebrack<br>Calcebrack<br>Calcebrack<br>Calcebrack<br>Calce | ISE Atlas Envolventes Tei Credenciales Inicio Expedientes | <ul> <li>Herramientas - Capacitación - Impresión de Boletas -</li> </ul> | Certificados • Descargas • Desarrollo • Sesió | in - Ayuda - Bierwenido 7148 - |
|----------------------------------------------------------------------------------------------------|-----------------------------------------------------------|--------------------------------------------------------------------------|-----------------------------------------------|--------------------------------|
| Impresión de Boletas de Depósito<br>Pay por TIC<br>Incasar / Pap tantalis<br>* x Tarjeta de Credito/Debito<br>Pogar<br>\$47879 79                                                                                                    | de Aportes                                                |                                                                          |                                               |                                |
| = verboleta.php                                                                                                    |                                                           | 1/2   - 67% +   🗄 🛇                                                      |                                               | ± ē :                          |
| l<br>I                                                                                                    |                                                           | <text></text>                                                            |                                               |                                |

- Ingresar el medio de pago elegido seleccionando la opción grafica de preferencia
- Luego ingresar los datos de la tarjeta o medio de pago propios de quien va a ejecutar el pago
- Seleccionar "Pagar ahora"

| SAL 1990 DE<br>Martier Constanting<br>De Lamanence<br>De Calemannia<br>Constanting<br>De Calemannia<br>Constanting | es RChedwicales Inico Expedientes Heramientas Capacitación - Impresión de Boletas - Centificados - Descarpas - Desarrolo - Sestón - Ayuta - Bienvenido 7148 -                                                                                                    |
|----------------------------------------------------------------------------------------------------|----------------------------------------------------------------------------------------------------|
|                                                                                                    |                                                                                                    |
| Impresión de Boletas de Depósito de Aport                                                                                                    | es                                                                                                    |
|                                                                                                    | Pago de Prueba ? fragoras frances de la tensoria<br>Colegio de Arquitectos de la Provincia de Cordoba - Desarrollo                                                                                                    |
|                                                                                                    | Detaile del pago         ////           /reccion TEONCA -10 - \$55 222,86         ///           /reccion TEONCA -10 - \$55 222,86         //           /reccion TEONCA -10 - \$55 222,86         //           /reccion TEONCA -10 - \$55 222,86         //           /reccion TEONCA -10 - \$55 222,86         //           /reccion TEONCA -10 - \$55 222,86         //           /reccion TEONCA -10 - \$52,496,52         //                                                                                                    |
|                                                                                                    | R PAGAR AHORA                                                                                                    |
| f.                                                                                                    | Por favor, completá el siguiente formulario para realizar un pago de prueba                                                                                                    |
| i i i i i i i i i i i i i i i i i i i                                                                                                    | Ambre y spalido Enal Telitoro  A Mufez Hana Mareia  S xxxxxxxxxxxxxxxxxxxxxxxxxxxxxxxxxxx                                                                                                    |
|                                                                                                    | PAGO DE PRUEBA<br>PACULIDADES DE PAGO<br>Seleccione un medio de pago                                                                                                    |
|                                                                                                    |                                                                                                    |
|                                                                                                    |                                                                                                    |
|                                                                                                    | 3 CUOTAS DE \$ 1999-93 SIN INTERÉS VISA                                                                                                    |
|                                                                                                    | CFT: 0,00%                                                                                                    |
|                                                                                                    | Nontre Talar DNI                                                                                                    |
|                                                                                                    | N° Tayles         Venimento         Cod. Seguridad                ≡ 45079600000000                                                                                                    |
|                                                                                                    | El sigurente para la paga de la paga de la p |
| R                                                                                                    | Instructación procesada por <u>Per per TRC</u><br>(S) Quiero Recaudar<br>(S) Quiero Recaudar                                                                                                    |

- Aparecerá en pantalla el comprobante del pago y a su vez se enviara una copia al mail registrado en el colegio
- Este comprobante será válido para el envío al Colegio de Arquitectos para su registro final

| seres- Peranensi- Oppolooin- Impresinite Delloas- Delloagui- Dellanoin- Seloin- Apoli- | Bervendo 7148 -                               |
|----------------------------------------------------------------------------------------|-----------------------------------------------|
|                                                                                        | Billetera electrónica de: muñoz ivana mariela |
|                                                                                        |                                               |
| турия Боларг                                                                           |                                               |
|                                                                                        |                                               |

- En caso de no pagar el profesional con tarjetas a su nombre, podrá delegar el pago.
- Haciendo click en el botón "Delegar pago", de esta manera ingresara a un enlace que podrá enviar a quien desee para que eta persona lo imprima y culmine el pago.

| Reference of the second second | Hersmientas - Capacitación - Impresión de Bolesas - Centificados - Desample - Desamile - Sesión - Ayuda -                                                                  | Bienverido 7148 - 🔺 |
|----------------------------------------------------------------------------------------------------|----------------------------------------------------------------------------------------------------|---------------------|
| Impresión de Boletas de Depósito de Aportes                                                                                                    |                                                                                                    |                     |
|                                                                                                    | Pago de Prueba <b>? Tepre forman</b> a structor<br>Colegio de Arquitectos de la Provincia de Cordoba - Desarrollo                                                          |                     |
|                                                                                                    | Detaile def page<br>exercices (Trusters - 19-35:22:88<br>Mexec, Lawarenismon, Sie - Reue<br>servecarriades Trusters - An Trusters<br>servecarriades Trusters - An Trusters |                     |
|                                                                                                    | RAGAN AN CRAA                                                                                                    |                     |
|                                                                                                    | Por favor, completá el sigurente formulario para realizar un pago de prueba                                                                                                |                     |
|                                                                                                    | Norder y particip<br>A Miller Save Norder                                                                                                    |                     |
|                                                                                                    | PAGD DE PRUEKA<br>Focusiones de mago                                                                                                    |                     |
|                                                                                                    | 1 ortus sease 🙀 🏨 🛤 🗰 🚥 🚥                                                                                                    |                     |
|                                                                                                    | 3 CODINICE ETHERE IN HITTER MISA                                                                                                    |                     |
|                                                                                                    | CFT:                                                                                                    |                     |
|                                                                                                    |                                                                                                    |                     |
|                                                                                                    | Reculación processión por <sup>fezz</sup> ener Rec<br>© 19 202 MBE @ independencem                                                                                         |                     |